## Open a browser and enter "192.168.0.1"

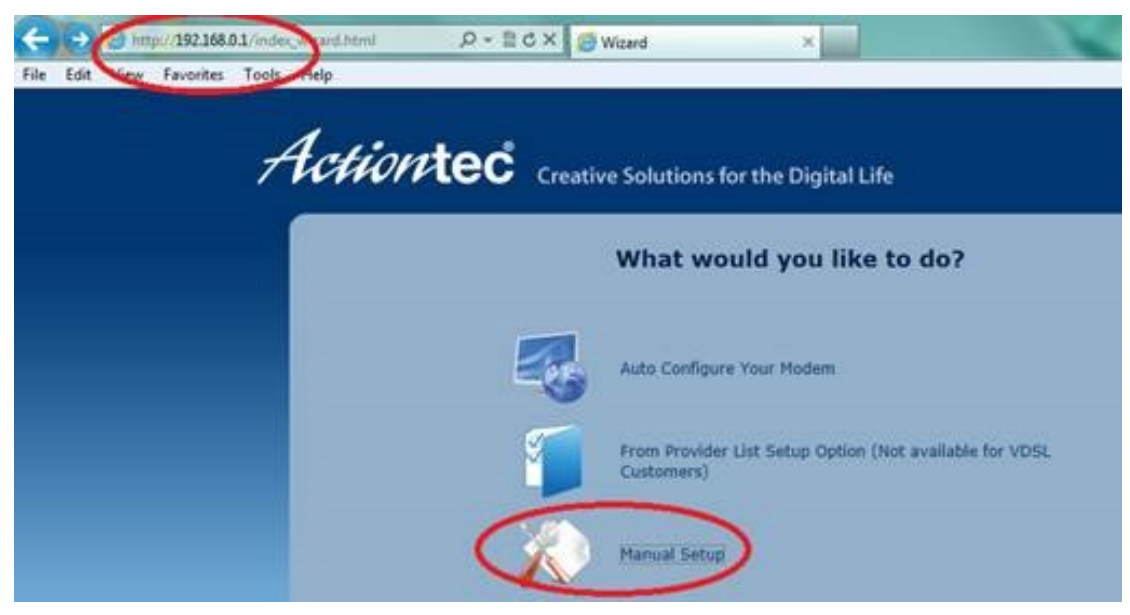

- Click Manual Setup
- The selection defaults to "Quick Setup". Select "Next"

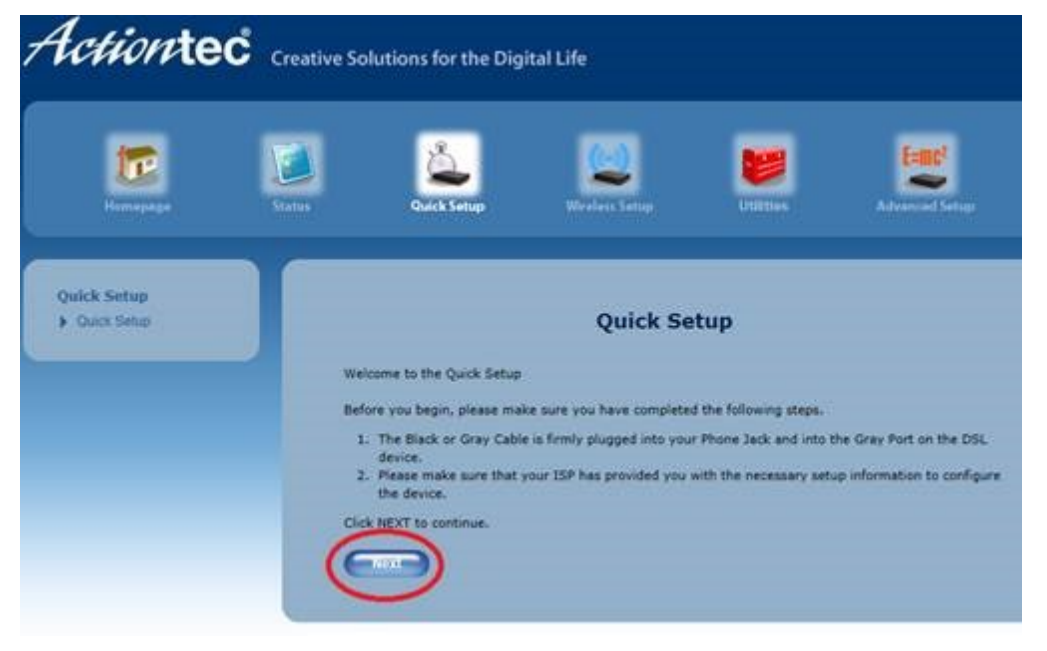

• Select "WAN Ethernet" from the drop down

• Confirm "DHCP" is selected and hit "Apply".

| Quick Setup                          |                  |                |  |  |  |
|--------------------------------------|------------------|----------------|--|--|--|
| Please follow the steps below.       |                  |                |  |  |  |
| Theuse follow the step               | , below.         |                |  |  |  |
| 1. WAN interface:                    | WAN Ethernet     |                |  |  |  |
| 2. Coloct the item                   | WAN DSL PTM      |                |  |  |  |
| 2. Select the item                   | WAN DSL AIM IIZE | a by your ISP. |  |  |  |
|                                      | DDDoE            |                |  |  |  |
|                                      | U PPPOE          |                |  |  |  |
|                                      | PPPoA            |                |  |  |  |
|                                      | DHCP             |                |  |  |  |
|                                      | <u> </u>         |                |  |  |  |
|                                      |                  |                |  |  |  |
|                                      |                  |                |  |  |  |
| Click "Apply" to save your settings. |                  |                |  |  |  |
|                                      |                  |                |  |  |  |
| Apply                                |                  |                |  |  |  |
|                                      |                  |                |  |  |  |
|                                      |                  |                |  |  |  |

## Wireless Config:

- Option 2 is where you will put the name of the wireless network you want to use
- Option 5 you will find a blank line to enter your Wi-Fi password (please note that the password has to be at least 8 alphanumeric characters. If you use CAPS you remember to use them when entering it on your device to connect)

| Basic Settings     Mission Requirity | Basic Settings<br>Basic Settings is used to enable or disable the wireless radio or change the network name.                                                                                                    |                       |  |  |  |
|--------------------------------------|----------------------------------------------------------------------------------------------------|-----------------------|--|--|--|
| <ul> <li>Radio Setup</li> </ul>      |                                                                                                    |                       |  |  |  |
| SSID Setup                           | 1. Set the wireless radio state.                                                                                                    |                       |  |  |  |
| MAC Authentication                   | Wireless Radio:                                                                                                    | Enable ODisable       |  |  |  |
| WMM                                  |                                                                                                    |                       |  |  |  |
| ▶ 802.1x                             | 2. Change the network na                                                                                                    | me (optional).        |  |  |  |
|                                      | Network Name:                                                                                                    | ActiontecV1000H(0120) |  |  |  |
|                                      | 3. Channel                                                                                                    |                       |  |  |  |
|                                      | To change the channel of the frequency band at which the Gateway communicates, please enter it below. Then click apply to save your settings.                                                                                                    |                       |  |  |  |
|                                      | NOTE: In the United States, use channels 1-11.                                                                                                    |                       |  |  |  |
|                                      | Channel: Auto Detect 🖂                                                                                                    |                       |  |  |  |
|                                      | 4. Wireless WPA/WPA2 Security                                                                                                    |                       |  |  |  |
|                                      | We recommend using WPA/WPA2 Security because it encrypts your wireless traffic.                                                                                                    |                       |  |  |  |
|                                      | <ul> <li>WPA/WPA2 off</li> <li>Select WPA/WPA2 PSK</li> <li>Note: To create a Pre-Shared Key,enter at least eight(8) alphanumeric characters in the text box above.Make sure that all of your wireless-enabled devices support WPA and know the Pre-Shared Key (PSK) to join the network.</li> </ul> |                       |  |  |  |
|                                      |                                                                                                    |                       |  |  |  |
|                                      |                                                                                                    |                       |  |  |  |
|                                      | Pre-Shared (PSK) for Home Network                                                                                                    |                       |  |  |  |
|                                      | 6. Write down the wireless settings. The settings below are required to configure wireless clients.                                                                                                    |                       |  |  |  |
|                                      | Wireless Parameter                                                                                                    | Setting               |  |  |  |
|                                      | Wireless Radio:                                                                                                    | ON                    |  |  |  |
|                                      | Network Name:                                                                                                    | ActiontecV1000H(0120) |  |  |  |
|                                      | Security Type:                                                                                                    | WPA-WPA2 Personal     |  |  |  |
|                                      | Security Key/Passphrase                                                                                                    | 9D37LWNLML9B7WBW      |  |  |  |
|                                      |                                                                                                    |                       |  |  |  |
|                                      | 7. Click "Apply" to save your changes.                                                                                                    |                       |  |  |  |